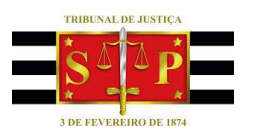

#### PODER JUDICIÁRIO TRIBUNAL DE JUSTIÇA DE SÃO PAULO

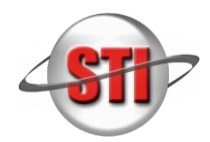

Secretaria de Tecnologia da Informação

## Guia de Instalação do sistema WebConnection

### 1. OBTENDO E INSTALANDO O WEBCONNECTION

1.1. Acesse a página do WebConnection no site do Tribunal de Justiça (www.tjsp.jus.br/webconnection), em Arquivo de Instalação, clique em "Sistema WebConnection (SAJ/PG5, SAJ/SG5, SAJ/SG5- CR, SAJ/SGC e SAJ/EST)", após a conclusão do download clique na seta "^" ao lado da descrição "SetupTJSP\_WebCon...exe".

#### WEB CONNECTION

## WEB CONNECTION – PRIMEIRO GRAU SEGUNDO GRAU e COLÉGIO RECURSA

Em atendimento a regulamentação do teletrabalho no âmbito do Tribunal de Justiç dos Oficiais de Justiça, foi disponibilizado o Software colaborativo WebConnection, CR (Colégio Recursal).

NOTA: Para Oficiais de Justiça o uso do WEB CONNECTION não é obrigatório. Ca dispõe de infraestrutura adequada para uso do sistema SAJ.

- Arquivo de Instalação <u>Sistema WebConnection (SAJ/PG5, SAJ/SG5 e SAJ/SG5-CR)</u>
   Suporte - Orientações
   Guia prático de Instalação
- 1.2. Selecione "Mostrar na pasta"

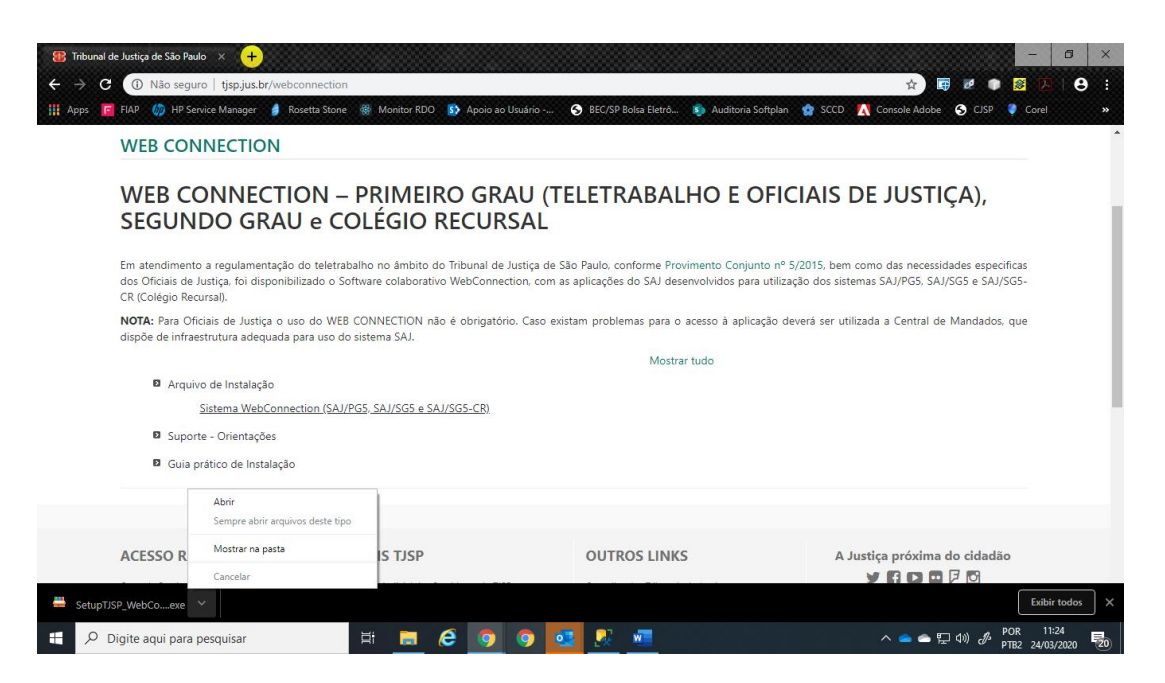

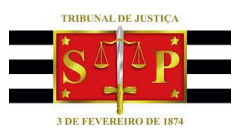

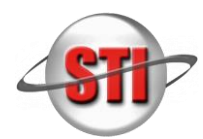

Secretaria de Tecnologia da Informação

## Guia de Instalação do sistema WebConnection

1.3. Posicione o mouse sobre o arquivo e clique com o botão contrário do mouse e clique em "Executar como administrador".

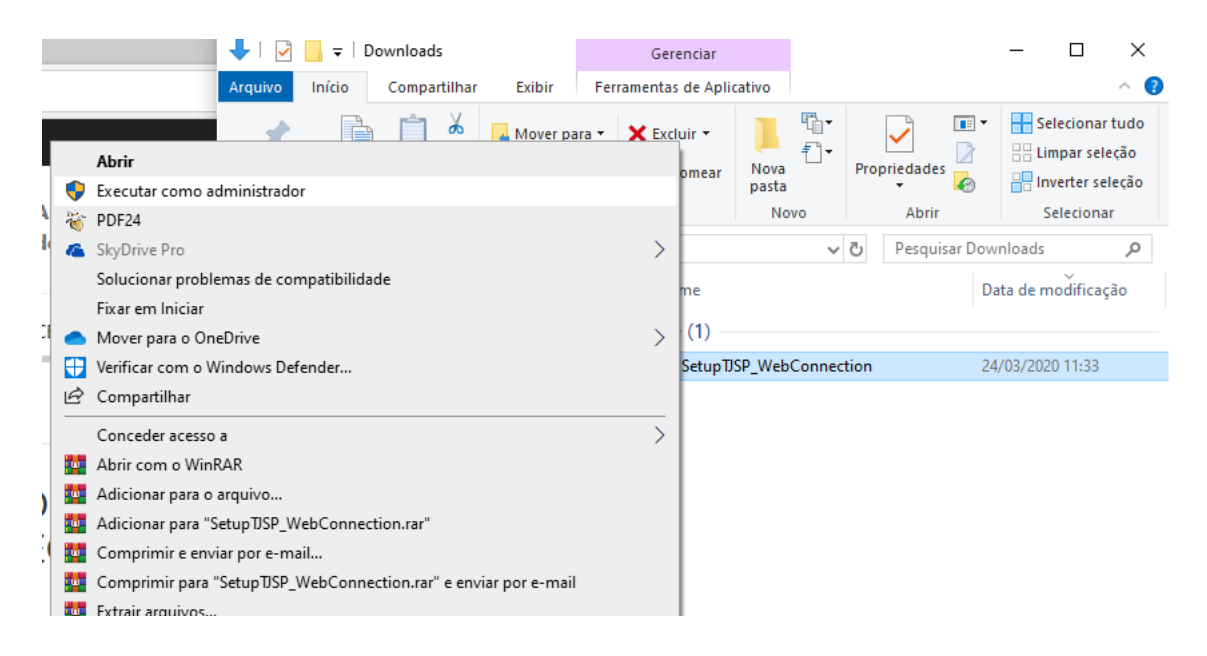

1.1. Se for apresentada a mensagem "O Windows protegeu o computador", conforme print abaixo, clique em <u>Mais Informações</u>.

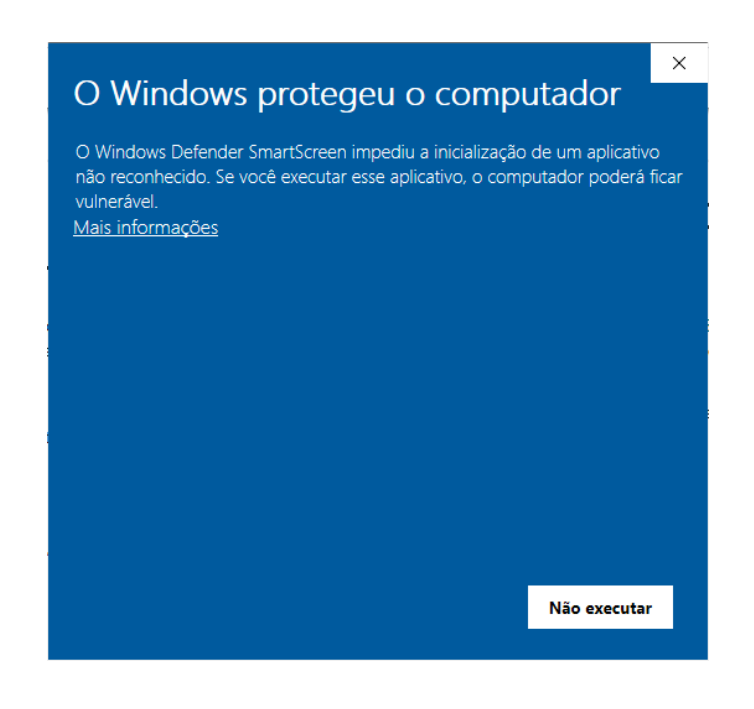

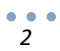

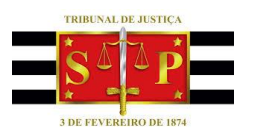

#### PODER JUDICIÁRIO TRIBUNAL DE JUSTIÇA DE SÃO PAULO

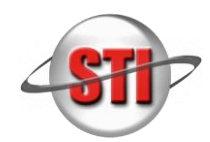

•• 3

Secretaria de Tecnologia da Informação

## Guia de Instalação do sistema WebConnection

### 1.2. Em seguida em "Executar assim mesmo"

|                                                                                                    |                      |             | × |  |
|----------------------------------------------------------------------------------------------------|----------------------|-------------|---|--|
| O windows pr                                                                                                    | otegeu o comp        | outador     |   |  |
| O Windows Defender SmartScreen impediu a inicialização de um aplicativo<br>não reconhecido. Se você executar esse aplicativo, o computador poderá ficar<br>vulnerável. |                      |             |   |  |
| Aplicativo: SetupTJSP_We                                                                                                    | ebConnection (4).exe |             |   |  |
| Fornecedor: Fornecedor de                                                                                                    | esconhecido          |             |   |  |
|                                                                                                    |                      |             |   |  |
|                                                                                                    |                      |             |   |  |
|                                                                                                    |                      |             |   |  |
|                                                                                                    |                      |             |   |  |
|                                                                                                    |                      |             |   |  |
|                                                                                                    |                      |             |   |  |
|                                                                                                    |                      |             |   |  |
|                                                                                                    | Executar assim mesmo | Não executa |   |  |
|                                                                                                    |                      |             |   |  |

1.3. Na tela seguinte, marque o aplicativo ou os aplicativos que deseja instalar em seguida pressione o botão "Avançar" (nesse exemplo iremos marcar todas as opções).

| 📰 WebConnection - Programa de Instalação                                                                                                    | _                    |                                                                              | ×   |
|----------------------------------------------------------------------------------------------------|----------------------|------------------------------------------------------------------------------|-----|
| Selecionar Componentes<br>Quais componentes devem ser instalados?                                                                                                    |                      | i<br>O                                                                       |     |
| Selecione os componentes que você quer instalar; desmarque os con<br>você não quer instalar. Clique em Avançar quando estiver pronto pa                                                                                                    | nponent<br>ra contir | es que<br>nuar.                                                              |     |
| Instalação personalizada                                                                                                    |                      | ~                                                                            |     |
| <ul> <li>SAJ/PG5 - Primeiro Grau</li> <li>SAJ/SG5 - Segundo Grau</li> <li>SAJ/SG5 - Colégio Recursal</li> <li>SAJ/EST - Estatísticas</li> <li>SAJ/SGC - Certidões</li> <li>SafeSign - 32 Bits</li> <li>SafeSign - 64 Bits</li> <li>Cadeias de Certificados</li> </ul> |                      | 5,1 MB<br>4,8 MB<br>2,6 MB<br>5,1 MB<br>2,9 MB<br>5,5 MB<br>8,7 MB<br>0,4 MB |     |
| A seleção atual requer pelo menos 15,5 MB de espaço em disco.                                                                                                    | ar >                 | Cance                                                                        | lar |

1.4. Os itens SafeSign (32 ou 64Bits) e a Cadeias de Certificados são necessários para o correto funcionamento do certificado digital.

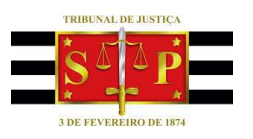

#### PODER JUDICIÁRIO TRIBUNAL DE JUSTIÇA DE SÃO PAULO

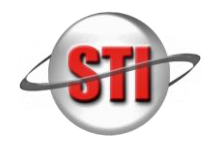

Secretaria de Tecnologia da Informação

# Guia de Instalação do sistema WebConnection

### 1.5. Na tela seguinte clique "Instalar".

| WebConnection - Programa de Instalação                                                    |                    | _         |       | $\times$ |
|-------------------------------------------------------------------------------------------|--------------------|-----------|-------|----------|
| Pronto para Instalar                                                                      |                    |           |       | $\sim$   |
| O Programa de Instalação está pronto para começar a<br>WebConnection no seu computador.   | instalação de      |           | Ć     | 3        |
| Clique Instalar para iniciar a instalação, ou clique em V<br>alterar alguma configuração. | oltar se você qu   | er revisa | ar ou |          |
| Tipo de Instalação:                                                                       |                    |           | ~     | ]        |
| Instalação personalizada                                                                  |                    |           |       |          |
| Componentes selecionados:                                                                 |                    |           |       |          |
| SAJ/PGS - Primeiro Grau<br>SafeSign - 64 Bits                                             |                    |           |       |          |
| Cadeias de Certificados                                                                   |                    |           |       |          |
|                                                                                           |                    |           |       |          |
|                                                                                           |                    |           |       |          |
|                                                                                           |                    |           |       |          |
| <                                                                                         |                    |           |       |          |
| -                                                                                         |                    |           | -     |          |
|                                                                                           |                    |           |       |          |
| < <u>V</u> olt                                                                            | ar <u>I</u> nstala | ar        | Cance | elar     |

### 1.6. Aguarde o andamento da instalação.

| Web Connection - Despenses de la state a <sup>2</sup> a                           |          |       | $\sim$ |
|-----------------------------------------------------------------------------------|----------|-------|--------|
| webConnection - Programa de Instalação                                            | _        |       | ×      |
| Instalando<br>Por favor, aguarde enquanto o Programa de Instalação instala WebCo  | nnectior | , I   | J      |
| no seu computador.                                                                |          | ×     |        |
| Extraindo arquivos<br>C:\\TJSP_WebConnection\Extras\SafeSign64\SafeSign++3.0.124+ | -+64-bit | s.msi |        |
|                                                                                   |          |       |        |
|                                                                                   |          |       | 4      |
|                                                                                   |          |       |        |
|                                                                                   |          |       |        |
|                                                                                   |          |       |        |
|                                                                                   |          |       |        |
|                                                                                   |          |       |        |
|                                                                                   |          |       |        |
|                                                                                   |          |       |        |
|                                                                                   |          | Cance | lar    |

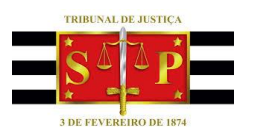

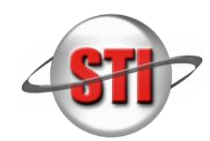

Secretaria de Tecnologia da Informação

## Guia de Instalação do sistema WebConnection

1.7. Quando finalizado, clique em concluir. Os ícones dos sistemas são criados no desktop.

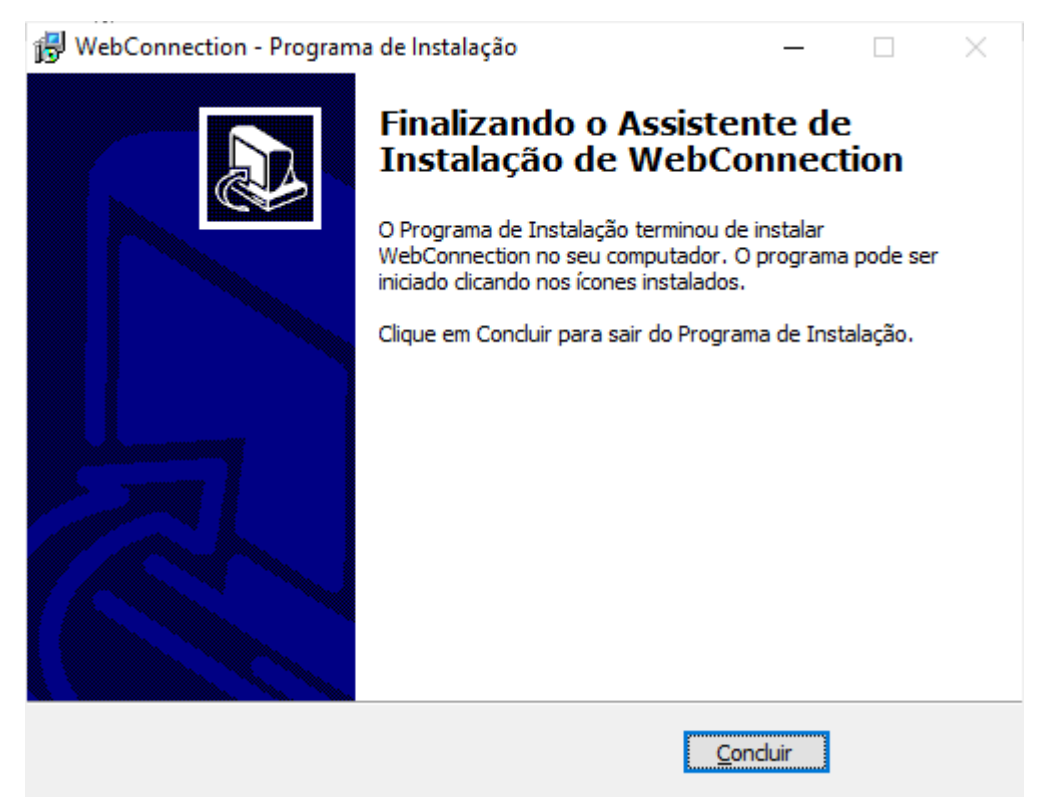

# 1.8. IMPORTANTE!

Execute o aplicativo também como administrador clicando com o botão contrário do mouse sobre o ícone do sistema e selecionando "Executar como administrador".

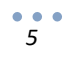